## Register for a **Digi** account

Your DigiD consists of a username and a password of your choice, allowing you to access to hundreds of Dutch government websites. If you have a cell phone, apply for your DigiD with an extra verfication step via SMS. Your DigiD is used to verify your identity online whenever you need to deal with confidential personal data related to health care, taxes and other governmental services in the Netherlands. You will need a BSN (Burgerservicenummer / Citizen Service Number) to apply for a DigiD. This English manual will help you register your account on the Dutch DigiD website.

| Step 1: Sign up for DigiD                                                                                                    | DigiD aanvragen                                                                                                    |
|----------------------------------------------------------------------------------------------------|----------------------------------------------------------------------------------------------------|
| 1. Apply for your DigiD at <b>www.digid.nl &gt; DigiD aanvragen</b>                                                                                                    | 1 Persoonsgegevens     2 3 U gaat nu uw DigiD aanvragen. Uw DigiD bestaat uit inloogoegevens waarmee u uwa baleenea hil funder awaktiteu um de Mondrahaden awahaid.                                                                                                    |
| <ul> <li>2. Fill in your personal details:</li> <li>- Citizen Service Number (<i>Burgerservicenummer</i>)</li> <li>- Date of birth DD-MM-YYYY (<i>Geboortedatum</i>)</li> <li>- Zip code (<i>Postcode</i>)</li> <li>- House number (<i>huisnummer</i>)</li> </ul> | Kall Modgel update models and an extended order the.<br>Person Services unimer *<br>Geboortedstum<br>Do Mel 302 Bijveorteeld 27-6-1987<br>Bijveorteeld 1000A Kurson builen. Nederland                                                                                                    |
| - Additional house number (huisnummertoevoeging)                                                                                                    | Huisnummer * en toevoeging Blyvoorbeeld 115 a Volgende Annu Jeron                                                                                                    |
| 3. Click the <i>'Volgende'</i> (Next) button                                                                                                    |                                                                                                    |
| Step 2: Security verification per SMS                                                                                                    | DigiD aanvragen                                                                                                    |
| In order to safeguard your information, DigiD offers you the option<br>to use SMS verification when logging in.                                                                                                    | 2 Keuze sms controle     3  Als u de extra controle via sms instelt kunt u:     uw Digili veiliger maken     ininggen op websites die deze extra controle vereisen     eerwoudig uw wachtwoord herstellen als u deze ooit vergeet                                                                                                    |
| 'Ja, ik wil kunnen inloggen met een extra controle via sms'<br>= YES, I want to login with SMS verification (RECOMMENDED)                                                                                                    | Wilt u de extra controle via sms instellen? <ul></ul>                                                                                                    |
| 'Nee, ik wil niet kunnen inloggen met een extra controle via sms'<br>= NO, I do not want to login with SMS verification                                                                                                    | Volgende Annuleren                                                                                                    |
| Select your preferred option and click the 'Volgende' button.                                                                                                    |                                                                                                    |
|                                                                                                    |                                                                                                    |
| Step 3: Create your login information                                                                                                    | 2 2 2 2 2 2 4 2 4 2 4 2 4 2 4 2 4 2 4 2                                                                                                    |
| <ul> <li>Username (Gebruikersnaam): at least 4 characters, case sensitive</li> <li>Password (wachtwoord): at least 8 characters, must contain one or more digits</li> <li>Repeat password (herhaal wachtwoord)</li> </ul>                                         | Enlaggemen installation with a "                                                                                                    |
| Remember your login information; you will need it every time you use DigiD.                                                                                                    | Onlinear an infogogarene goed     we proteinare en accherato parte Luitar redej en un Dyo's ta     activere.      Cartactagegevens     *                                                                                                    |
| - Phone number (telefoonnummer)<br>- Email address                                                                                                    | Registration     Registration and devicition or hanges.     Registration and devicition or hanges.     Registration and devicition of the set of the set of the |
| Click <i>'Volgende'</i> button.                                                                                                    | Vulgente                                                                                                    |
|                                                                                                    |                                                                                                    |
| Step 3.1: Confirm registration per SMS<br>You will receive a sms-code; enter the details on your screen and click 'Volgende'.                                                                                                    | Sms-code Verplicite veloen * Vid de code in die u op vor tedfore heeft enthangen. * Code in code ontworgen? yterbaar Satelbert Geen code ontworgen? yterbaar Satelbert Volgende Accudence                                                                                                    |
| <b>Step 3.2: Confirm registration per email</b><br>You will receive an email-code; enter the details on your screen and click 'Volgende'.                                                                                                    | E-mailcode     Verglichte velden *      Vui de code in die u via e-mail heeft entrangen. *       Gem code ontwangen? Versitaut operiteunt      Vorgende     Controlls.persitaan                                                                                                    |

## Step 4: Activate your DigiD

When you receive your DigiD code by post, go to www.digid.nl > Code ontvangen > Activeringscode.

Select the option Uw DigiD at the question "Wat wilt u activeren?"

- Enter your Username (Gebruikersnaam) and password (Wachtwood), then click Login
- Enter the activation code (activeringscode) from your letter

- You will receive a transaction code on your phone: enter this on the screen and click 'Activeren' to activate your DigiD.

All sites that use DigiD access will require you to enter your username and password; some may also require SMS verification.

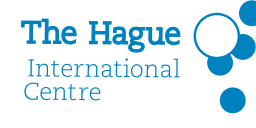

This DigiD registration manual is brought to you by The Hague International Centre. Visit our website at www.thehagueinternationalcentre.nl